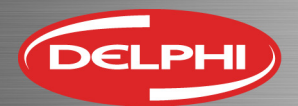

## Congratulations on the purchase of your new Delphi DS150e Diagnostic system!

## Installing the software

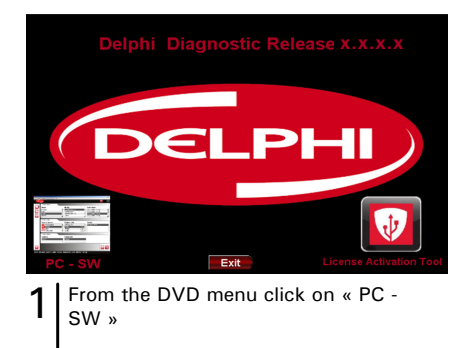

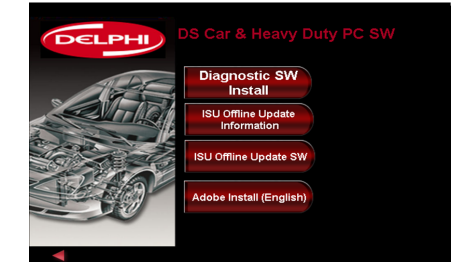

Click on Diagnostic SW Install (Ensure 2 your dongle is fitted on a USB port at this point)

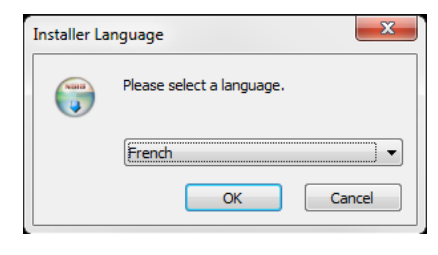

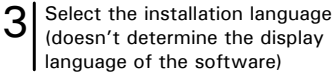

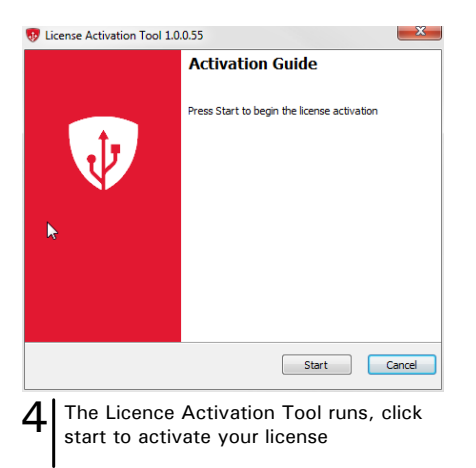

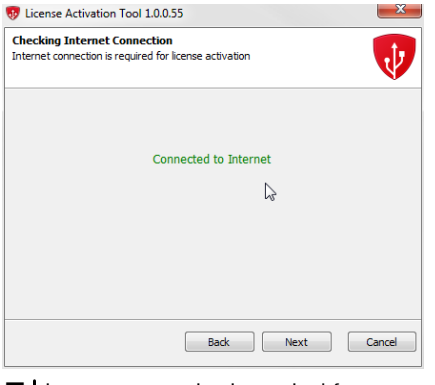

Internet connection is required for 5 activation. It won't be possible to go further without internet connection

2014 Release 3

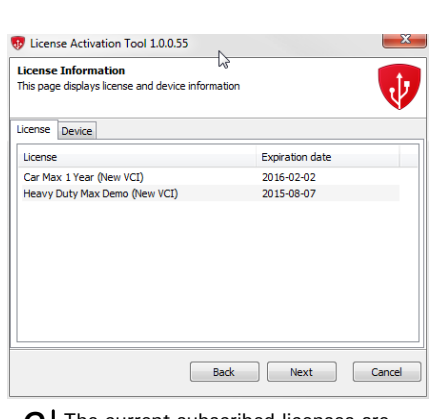

The current subscribed licenses are 6 shown, check they are correct and click Next

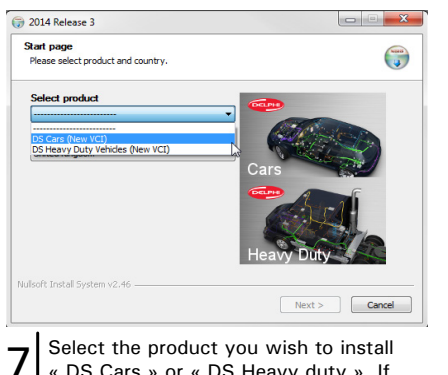

« DS Cars » or « DS Heavy duty ». If both are required the installation must be performed twice (one for each)

| oduct name                           | Version number       |
|--------------------------------------|----------------------|
| elphi DS Cars (New VCI)              | 2.14.3               |
| ocuments                             |                      |
| Application DS Cars.pdf              | A                    |
|                                      |                      |
|                                      |                      |
|                                      | + View               |
|                                      |                      |
| stem requirements                    |                      |
| View                                 |                      |
|                                      |                      |
| I have read the system requirements! |                      |
| ft Install System v2.46              |                      |
|                                      | < Back Next > Cancel |
|                                      |                      |

checkbox and click Next

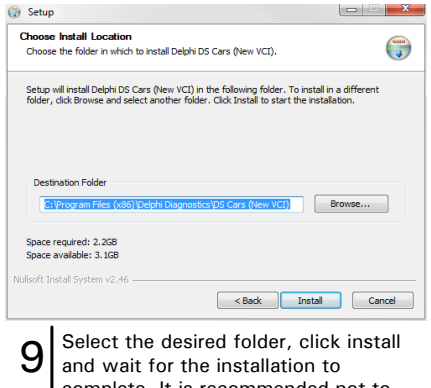

complete. It is recommended not to change the destination folder.

delphiautoparts.com 🔰

Air Conditioning | Braking | Diagnostics | Diesel | Engine Management | Fuel | Ignition | Maintenance | Steering & Suspension

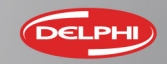

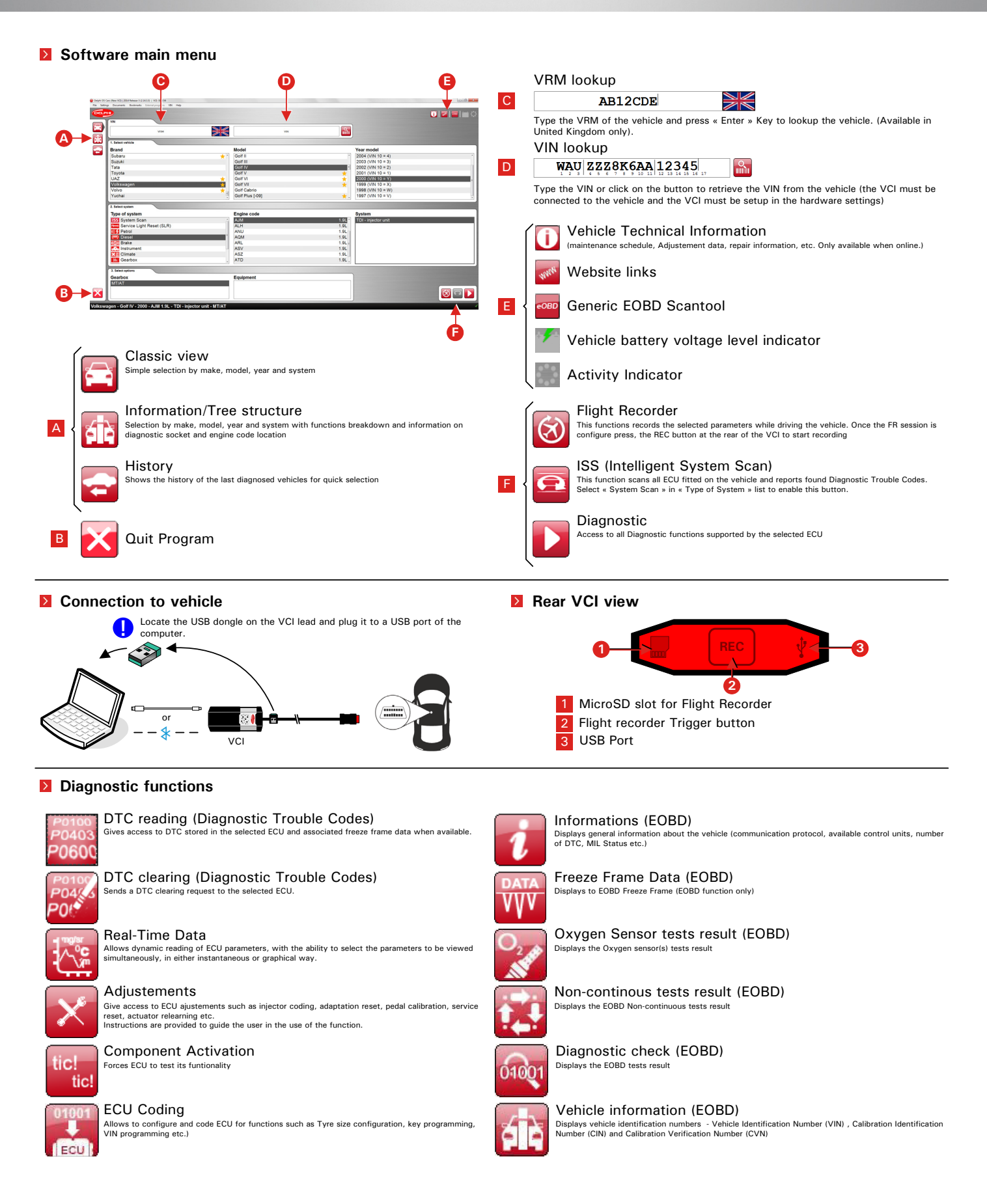

delphiautoparts.com **D** 

Air Conditioning | Braking | Diagnostics | Diesel | Engine Management | Fuel | Ignition | Maintenance | Steering & Suspension

f L in 🚻 8+